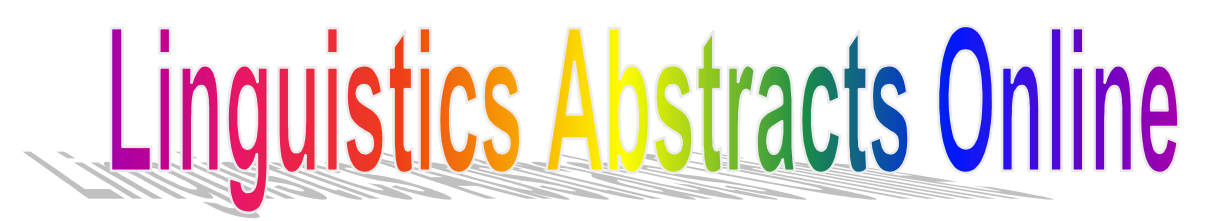

Linguistics Abstracts Online หรือ LABS Online เป็นฐานข้อมูล ดรรชนีนีและสาระสังเขปบทความวารสารทางด้านภาษาศาสตร์ กว่า 320 ชื่อ ที่ตีพิมพ์ตั้งแต่ปี ค.ศ.1985 รวบรวมบทความทั้ง ภาษายูโรเปียน อเมริกาเหนือ จีน ฮิบรู อินเดียน และ โอเซียนเนีย จัดทำโดย Blackwell Publishers Ltd.

# การเข้าใช้ฐานข้อมูล

- ไปที่ <u>http://www.car.chula.ac.th</u>
- คลิกเลือก Cu Reference Databases
- คลิกเลือก <u>Arts & Humanities Indexes</u>
- คลิกเลือก <u>Linguistics Abstracts Online</u>

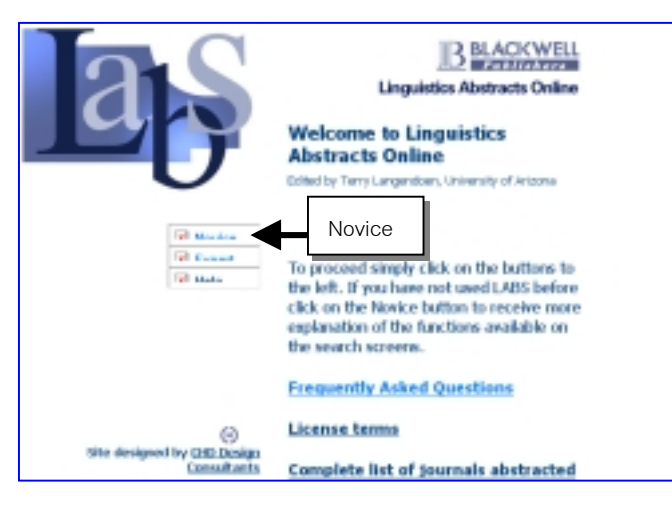

# วิธีการสืบค้นอย่างง่าย

- คลิกที่ novice หน้าจอจะมีคำอธิบายการพิมพ์คำค้น
- พิมพ์คำค้นที่ต้องการในช่อง
  เช่น voice training
- จำกัดการสืบค้นได้ด้วย ปีที่พิมพ์ หัวเรื่องย่อย ชื่อวารสาร และ ชื่อผู้แต่ง ถ้าต้องการเลือกหลายรายการ ให้กดปุ่ม Ctrl ค้างไว้ แล้วคลิกเลือกรายการที่ต้องการให้สืบค้น

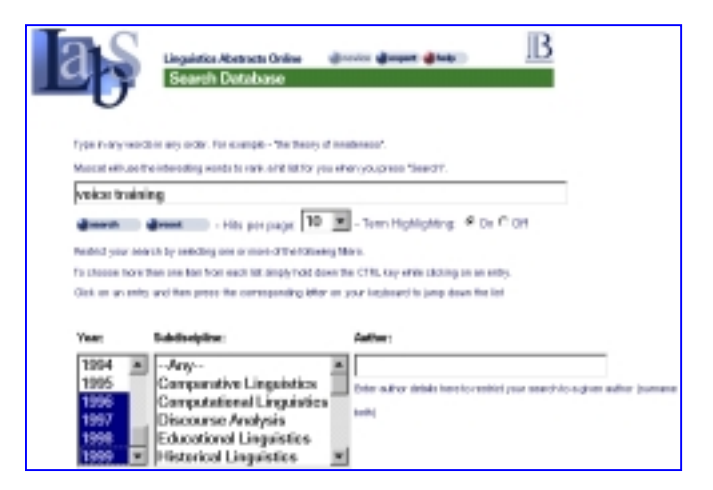

- คลิกที่ edit search ถ้าต้องการแก้ไขคำค้น
- คลิกที่ reset ถ้าต้องการเปลี่ยนคำค้นใหม่
- คลิกที่ help ถ้าต้องการคำอธิบายละเอียด
- สามารถกำหนดจำนวนผลลัพธ์ต่อ 1 หน้าจอได้
- พิมพ์คำค้นเสร็จแล้ว คลิกที่ search

# วิธีการสืบค้นแบบ expert

- คลิกที่ expert หน้าจอจะไม่มีคำอธิบายการพิมพ์คำค้น
- พิมพ์คำค้นที่ต้องการในช่อง \_\_\_\_\_ เช่น consonant sound
- จำกัดการสืบค้นได้เช่นเดียวกับวิธีการสืบค้นอย่างง่าย

| Þ           | Search Detabase          | n direct direction IB          |
|-------------|--------------------------|--------------------------------|
| **********  | t vawal -tarasa          |                                |
| dana i      | - Hits per page 10 💌 - 1 | Terre Highlighting: # Ce C Off |
| Year:       | Subdissipline:           | Author:                        |
| 1985 🛋      | Phonolagy .              | 1                              |
| 1986        | Progratics               |                                |
| 1987        | Psychologuistics         |                                |
| 1968        | Reading and Writing      |                                |
| 1989        | Semantics -              |                                |
| 1990 💌      | Socialinguistics         |                                |
| Joanal      |                          |                                |
| Asstralian  | Journal of Linguistics   |                                |
| Baltistica  | -                        |                                |
| Belgian Jo  | rumal of Linguistics     |                                |
| Bellwood    |                          |                                |
| Quarter and | Comition                 |                                |

### การแสดงผลการสืบค้น

ระบบจะบอกจำนวนรายการที่สืบค้นได้ ผลการสืบค้นเรียง ลำดับตามที่ตรงกับคำค้นมากที่สุด แต่ละรายการ ประกอบด้วย Ref. Num (หมายเลขอ้างอิง) ชื่อบทความ ชื่อผู้แต่ง ชื่อวารสาร ปีที่ ฉบับที่ ปีที่พิมพ์ เลขหน้า หัวเรื่อง และจำนวนเปอร์เซ็นต์ที่พบตาม คำค้น

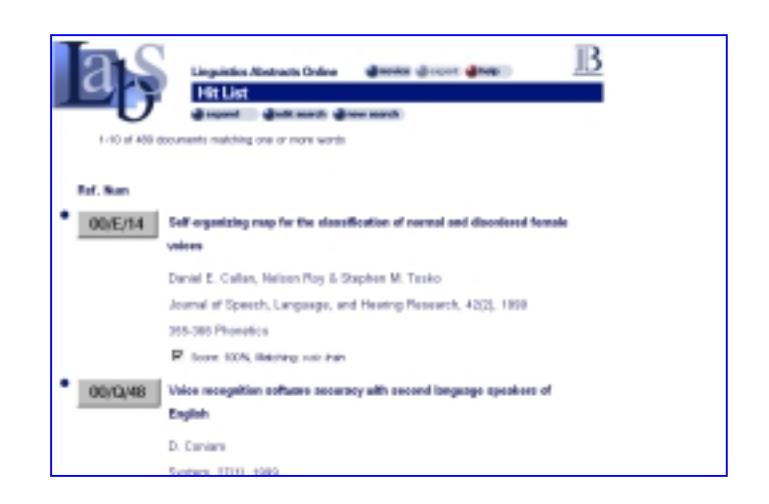

หากต้องการดูสาระสังเขปของแต่ละรายการ ให้คลิกที่ Ref. Num (หมายเลขอ้างอิง) ท้ายรายการจะบอกชื่อย่อผู้เขียนสาระสังเขป

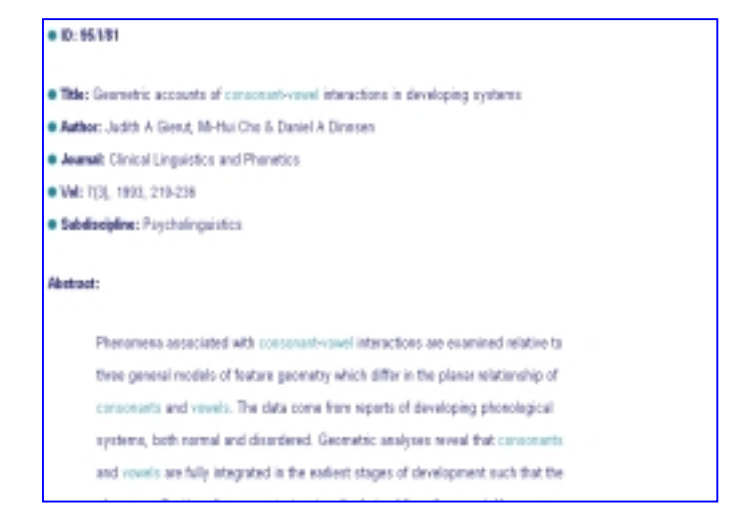

#### การค้นแบบ expand

เมื่อได้ผลลัพธ์ตามที่ค้นแล้ว ต้องการเพิ่มคำค้นให้เฉพาะเจาะจง และตรงตามความต้องการมากขึ้นอีก ให้

- คลิกที่ 🗋 หน้าจำนวนเปอร์เซ็นต์ของรายการที่ตรงตามต้องการ จากหน้าจอแสดงผล Hit List หรือ คลิกที่ 🗖 Mark/Unmark จากหน้าจอแสดงผล Abstract Display
- คลิกที่ expand ระบบจะแสดงบัญชีคำค้นที่เกี่ยวข้องกันกับ รายการที่เลือกไว้ บัญชีคำเหล่านี้จะเป็นคำย่อ
- เลือกคำที่ตรงตามต้องการจากบัญชีคำค้น ถ้าต้องการเลือก
  หลายคำให้กดปุ่ม Ctrl ค้างไว้ก่อนเลือก
- แล้วคลิกที่ add words ระบบจะนำคำค้นใหม่นี้ไปรวมกับคำ ค้นเดิมและแสดงผลลัพธ์ใหม่ที่ตรงตามต้องการมากกว่าเดิม

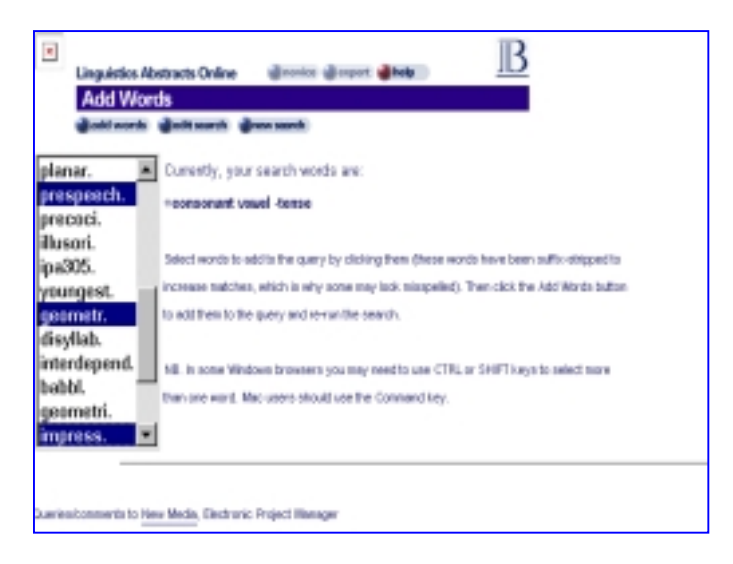

#### การพิมพ์คำค้น

คำค้นที่จะพิมพ์ในช่องรับคำค้น ให้พิมพ์เฉพาะคำที่ผู้ใช้ ต้องการค้น *ไม่ต้องใช้นิพจน์บูลีน and, or, not หรืออักขระ* **พิเศษใด ๆ** เพียงพิมพ์คำที่ต้องการหลายๆ คำเท่านั้น

ระบบการสืบค้นของ Muscat จะค้นจากรากศัพท์ของคำ แต่ ถ้าเป็นชื่อเฉพาะให้พิมพ์อักษรตัวแรกเป็นตัวใหญ่ เช่น Geoffrey Finch

## เครื่องหมายที่ใช้ในการสืบค้น

- + ใช้นำหน้าคำค้นที่มีความสำคัญหรือต้องการมากที่สุด เช่น +consonant บทความที่มีคำนี้มากที่สุดจะ เรียงอยู่ในลำดับต้น
- ใช้นำหน้าคำค้นที่ไม่ต้องการให้ปรากฏหรือปรากฏ น้อยที่สุดในบทความที่ค้นได้ เช่น -sound ดั้งนั้น บทความที่มีคำนี้อยู่จะเรียงอยู่ในลำดับท้าย

## การพิมพ์และบันทึกผลการสืบค้น

 ใช้คำสั่งในเว็บเบราว์เซอร์ ทำ Copy และ Paste ข้อความ ที่ต้องการลงใน Microsoft Word แล้ว จึงสั่งบันทึกหรือพิมพ์

ใช้ เมาส์ ป้ายแถบข้อความที่ต้องการพิมพ์ แล้วใช้คำสั่ง
 Print ในเว็บเบราว์เซอร์สั่งพิมพ์

 ใช้คำสั่ง Print ในเว็บเบราว์หรือ คลิกที่รูป Printer เพื่อสั่ง พิมพ์หน้าจอขณะนั้น

#### การออกจากระบบ

เมื่อสืบค้นข้อมูลเสร็จเรียบร้อยแล้ว ให้ออกจากระบบโดย คลิกที่ Home บนทูลบาร์ด้านบน เพื่อกลับสู่หน้าจอ CU Digital Library

> จัดทำโดย สุปริญา ลุลิตานนท์ สถาบันวิทยบริการ จุฬาลงกรณ์มหาวิทยาลัย (ฉบับพิมพ์ครั้งที่ 1) กันยายน 2543